## Overvliegen van jeugdleden

februari 2025 versie 0.2

Leden staan per speltak geregistreerd. Met behulp van overvliegen kun je de leden over laten gaan naar een andere speltak. Lees voor wachtlijstleden de handleiding wachtlijst.

## Overvliegen

Ga naar de speleenheid waar je leden wilt laten overvliegen:

1

| Vorganisation Unit<br>Welpen               |                   |           |   |          |        |                        | Bewerken    | Maak nieuwe Roltoewijzir | g Overvliegen | • |
|--------------------------------------------|-------------------|-----------|---|----------|--------|------------------------|-------------|--------------------------|---------------|---|
| Organisation<br>Helpdesk Groep Arnold      |                   |           |   |          |        |                        |             | /                        |               |   |
| Related Details                            |                   |           |   |          |        |                        |             |                          |               |   |
| Overzicht actieve leden<br>11 van 11 items | cht actieve leden |           |   |          |        | Q Zoeken in deze lijst |             |                          |               |   |
| Account                                    | $\sim$            | Lidnummer | ~ | Leeftijd | $\sim$ | Rol ~                  | Start Date  | Roltoev                  | rijzing       | ~ |
| Daan Faber                                 |                   | 601945630 |   |          | 23     | Teamleider             | 18 nov 2024 | RA-0013                  | 13            | * |
| Cas van de Ark                             |                   | 700000153 |   |          | 9      | Lid                    | 1 feb 2025  | RA-0018                  | 71            |   |
| Pip van de Ark                             |                   | 700000154 |   |          | 12     | Lid                    | 2 feb 2025  | RA-0018                  | 72            |   |
| Rob Prinsen                                |                   | 70000052  |   |          | 10     | Lid                    | 12 nov 2024 | RA-0014                  | 97            |   |

Kies de button "overvliegen" rechtsboven in beeld.

|                                   |                                                            | 0        | vervl  | iegen       |             |                               |                             |  |
|-----------------------------------|------------------------------------------------------------|----------|--------|-------------|-------------|-------------------------------|-----------------------------|--|
| Hiero<br>Selec<br>Als er<br>overv | In dit voorbee<br>gaan de<br>welpen naar o<br>scouts:      |          |        |             |             |                               |                             |  |
| 10 v                              | 10 van 10 items • 2 items geselecteerd Q Zoeken in deze li |          |        |             |             | Selecteer de<br>bevers die na |                             |  |
| -                                 | Naam 🗸                                                     | Leeftijd | $\sim$ | Lidnummer 🗸 | Startdatum  |                               | de welpen                   |  |
|                                   | Pip van de Ark                                             |          | 12     | 700000154   | 2 feb 2025  | •                             | gaan                        |  |
|                                   | Henry Jansen                                               |          | 10     | 7000240     | 8 nov 2024  |                               | Vul de nieuw                |  |
|                                   | Klaar2 Janssen                                             |          | 10     | 7000222     | 18 nov 2024 |                               | speitak in.<br>Vul datum va |  |
|                                   | Rob Prinsen                                                |          | 10     | 70000052    | 12 nov 2024 |                               | overvliegen                 |  |
|                                   | Cas van de Ark                                             |          | 9      | 700000153   | 1 feb 2025  |                               |                             |  |
|                                   | Welpie de Welp                                             |          | 8      | 7000197     | 1 okt 2024  |                               |                             |  |
|                                   | Johanneke Poes                                             |          | 8      | 7000238     | 8 nov 2024  |                               |                             |  |
|                                   | Marie Currie                                               |          | 8      | 70000013    | 2 jan 2025  |                               |                             |  |

C = - - -

| Scouts                                                                                               | ÷                 |
|----------------------------------------------------------------------------------------------------|-------------------|
| Overvliegdatum (= datum start van het nieuwe lidmaatschap; het hui<br>wordt de dag ervoor beëindigd) | dige lidmaadschap |
| 10 feb 2025                                                                                          | 苗                 |
|                                                                                                    |                   |

Kies "volgende".

| Overvliegen                                         |                   |
|-----------------------------------------------------|-------------------|
| De door jouw geselecteerde leden zijn overgevlogen! |                   |
|                                                     | Vorige Beëindigen |

Kies "beëindigen".

De leden zitten nu in een andere speltak. Mogelijk moet je het scherm refreshen (f5).